# 【MOT/Phone】 安裝

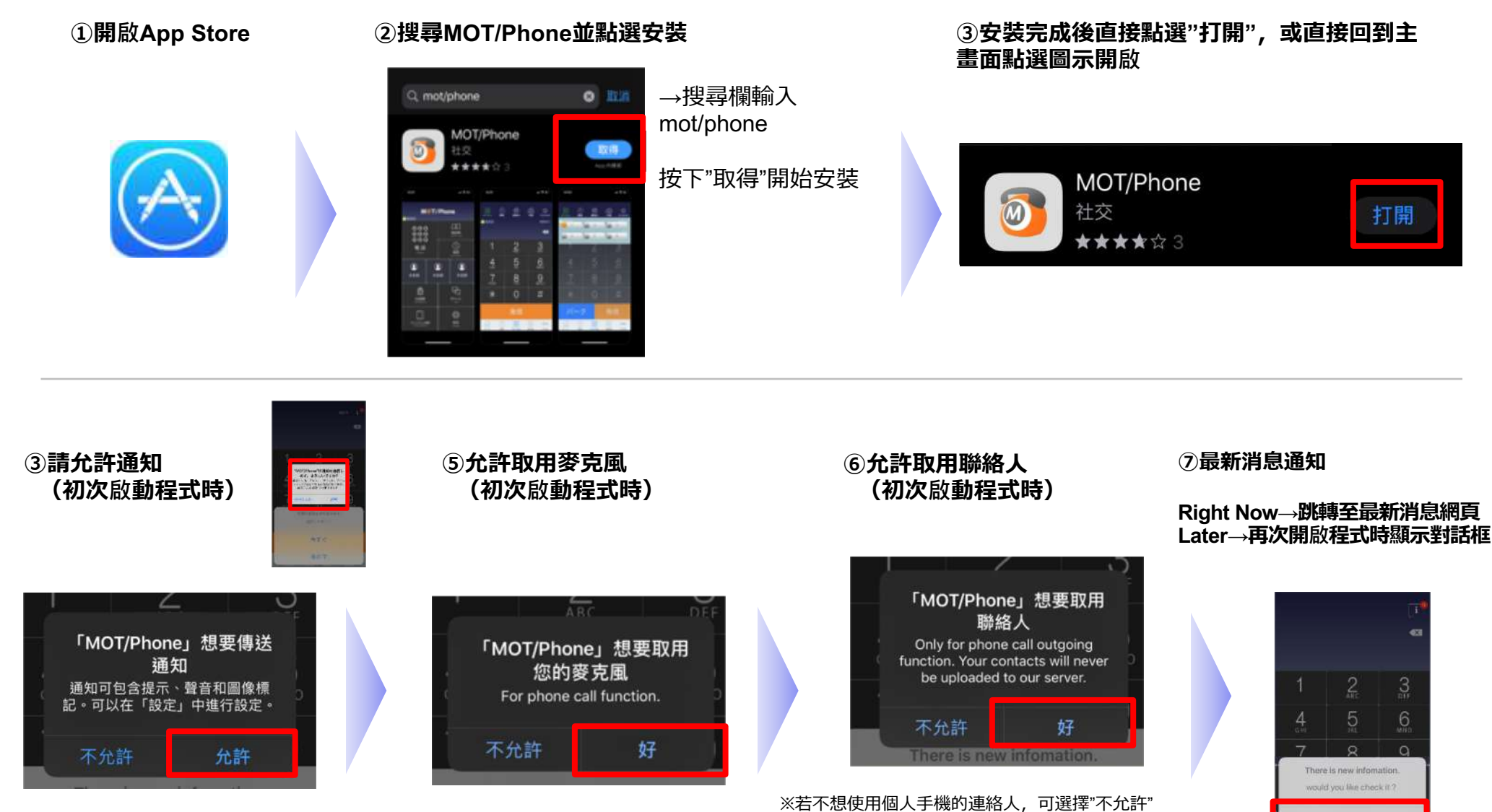

若選擇"好"的話,您可以在App內查詢到已存在手機電 話簿中的聯絡人資訊

(公司不會看到個人的手機聯絡人資訊)

0

**Right Now** 

Later

# 【MOT/Phone】外出帳號設定

### 當外出時使用4G或公共無線網路連接時,請設定外出帳號。

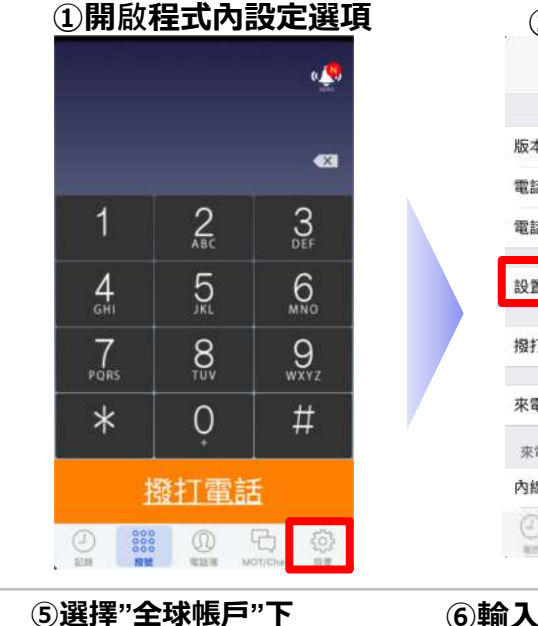

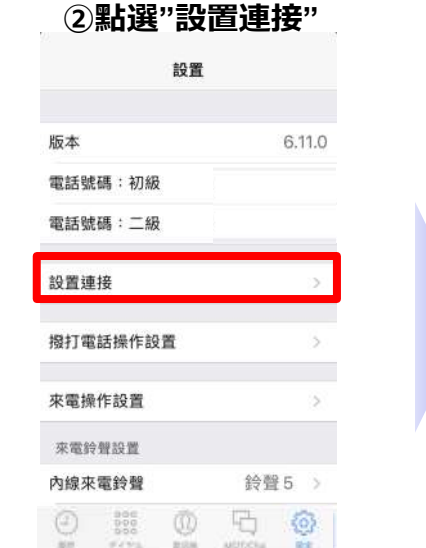

### ⑥輸入帳號設定資訊

### <設置連接初級 MOT/PBX 全球腻戶 全球賬戶 賬戶設置 拒絕外線來電 本地賬戶 本地賬戶

的"帳戶設置"進入設定

租用碼

租用碼

賬戶設置

拒絕外線來電

1011116

| <返回   | 賬戶設     | 置               |   |          |
|-------|---------|-----------------|---|----------|
| 電話號碼  | 例) 8    | 3211(分機)        |   |          |
| 密碼    | 例)XX    | XXXXXX          |   |          |
| 服務器地均 | 止例)000. | 000.000.000     |   |          |
| 服務器端D | 3       |                 |   | 5        |
| 進行撥號位 | 2 是位数5  | 上時授予框架文         |   |          |
| 件的設置  | 下授予相    | [架文件的話,請        | r | A7#      |
| 「別注   | ご油紋の    | ስ <b>ፖ</b> ከርኑ, |   | Home鍵】   |
| ト≣型・  | こを行って   | ショー             | 打 | 安兩下Home鉧 |
|       | 正'有牧    | 王人刀             | ) |          |
| NAT通過 |         |                 | r | /±==     |
| STUN  | 100 AD  | m an            | L | ·無⊓ome鏈】 |
| U IN  |         | MOTICIAN NOT    | 1 | 青按住螢幕底音  |
|       |         |                 |   |          |
|       |         |                 |   | コ [冶]    |

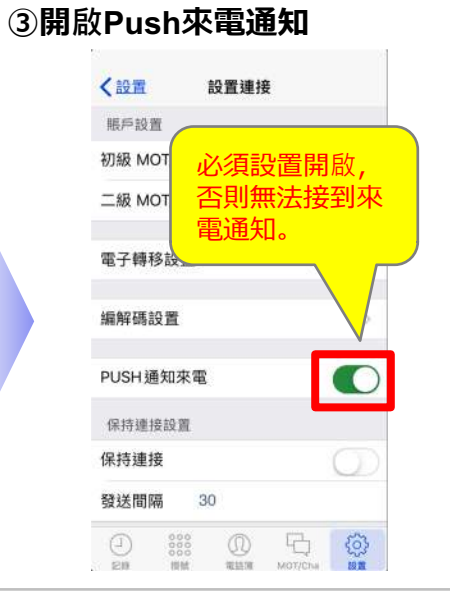

#### ④進入主要帳號設置

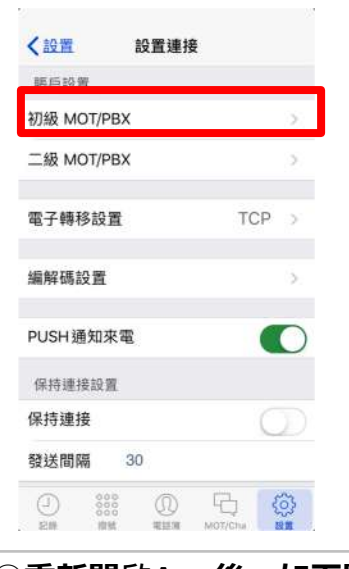

### ⑦帳號設定完成後,完全退出程式

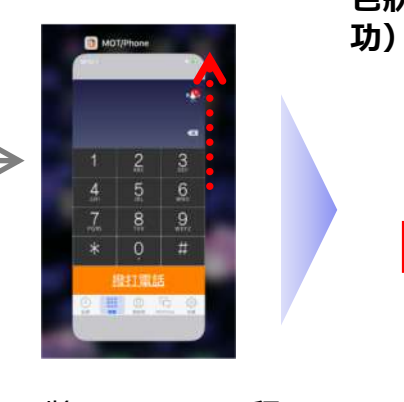

・將MOT/Phone程 式向上滑掉完整退 出程式

### ⑧重新開啟App後,如下圖顯示綠 色狀態燈號及分機號碼(註冊成 功)即完成帳號設定 6 8211 0.1 X 註冊成功

| 4<br>GHI  | 5    | 6<br>MNO  |
|-----------|------|-----------|
| 7<br>PORS | 8    | 9<br>wxyz |
| *         | Ò    | #         |
| 推         | 酸打電話 | £         |
| (2) 3000  | 0    | 6         |

## 【MOT/Phone】本地帳號設定

當僅連接公司內網無線網路時,請設定本地帳號

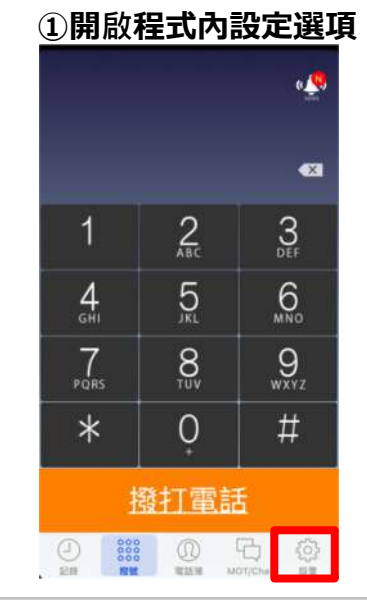

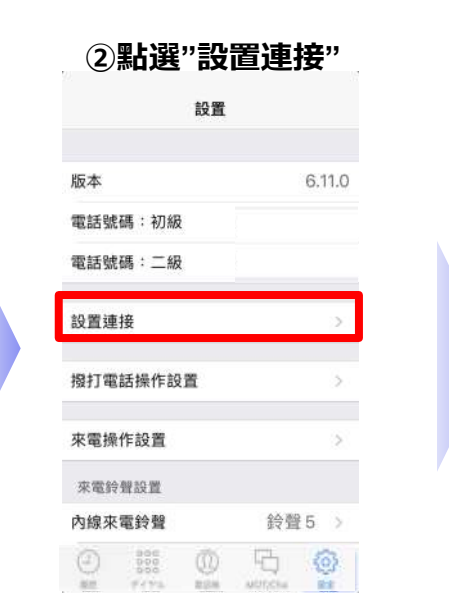

#### ③開啟Push來電通知 く設置 設置連接 賬戶設置 初級 MOT 必須設置開啟, 否則無法接到來 二級 MOT 雷通知。 電子轉移設 編解碼設置 PUSH通知來電 保持連接設置 保持連接 發送間隔 30 Q MOTICINA 0

#### ④進入主要帳號設置

| く設置      | 設置連接 |       |  |
|----------|------|-------|--|
| 調后認備     |      |       |  |
| 初級 MOT/P | вх   | >     |  |
| 二級 MOT/P | ВХ   | 5     |  |
| 電子轉移設    | Ē    | TCP > |  |
| 編解碼設置    |      | 5.    |  |
| PUSH通知列  | る電   |       |  |
| 保持連接設置   | I.   |       |  |
| 保持連接     |      | O     |  |
| 發送間隔     | 30   |       |  |
|          |      |       |  |

#### ⑤選擇"本地帳戶"下 的"帳戶設置"進入設定

|               | ✓設置連接 初級 MOT/PBX |
|---------------|------------------|
|               | 租用碼              |
|               | 租用碼              |
|               | 全球賬戶             |
|               | 全球賬戶             |
|               | 賬戶設置 >           |
|               | 拒絕外線來電           |
| Í             | 本地賬戶             |
|               | 本地賬戶 🚺           |
| $\Rightarrow$ | 賬戶設置             |
|               | 拒絕外線來電           |
|               |                  |

### ⑥輸入帳號設定資訊

#### <返回 賬戶設置 例) 315 (分機) 電話號碼 例) XXXXXXXXX 密碼 服務器地址 例) 000.000.000.000 服務器端口 進行撥號位 件的設置 授予框架文件的話,請 【Home鍵】 別途ご連絡のアカウン 按兩下Home鍵 ト設定情報を入力 NAT通過 【無Home鍵】 STUN (2) 請按住螢幕底部

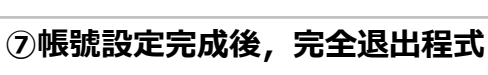

0 0

・將MOT/Phone程

式向上滑掉完整退

出程式

0

向上滑

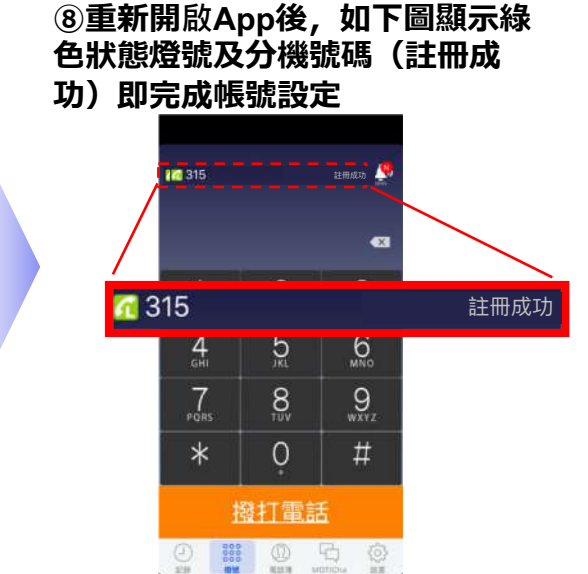

# 【MOT/Phone】Callkit設定

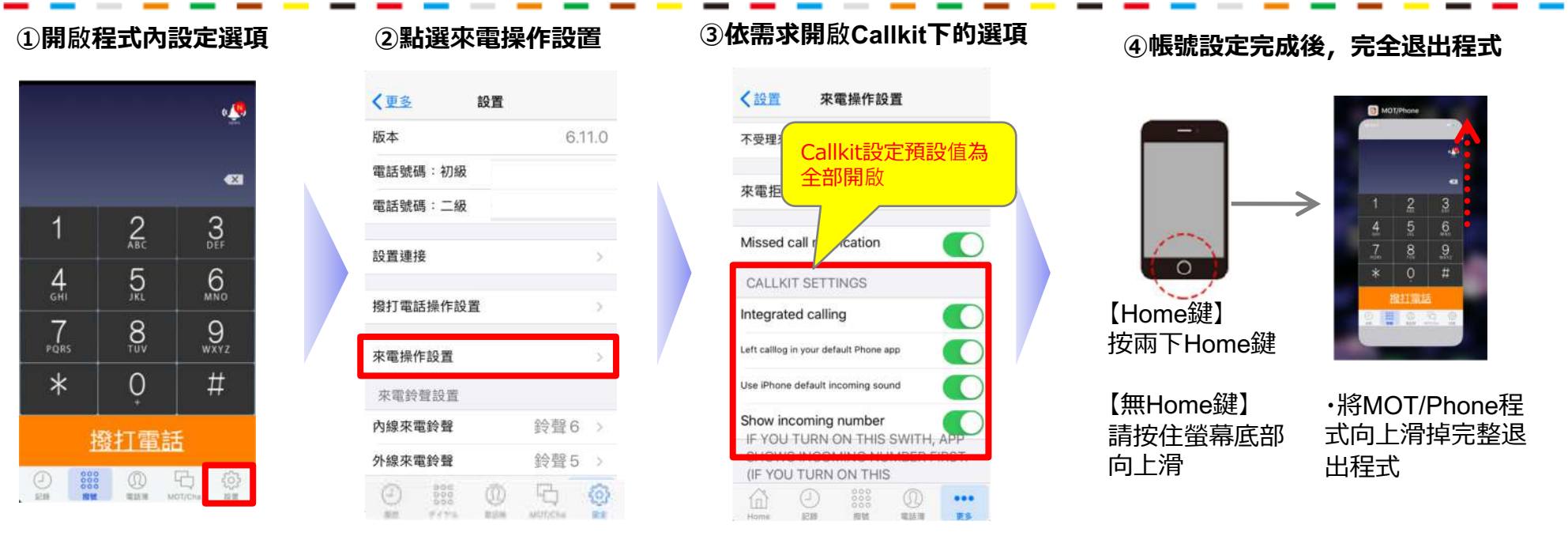

# 【MOT/Phone】來電拒接設定方式

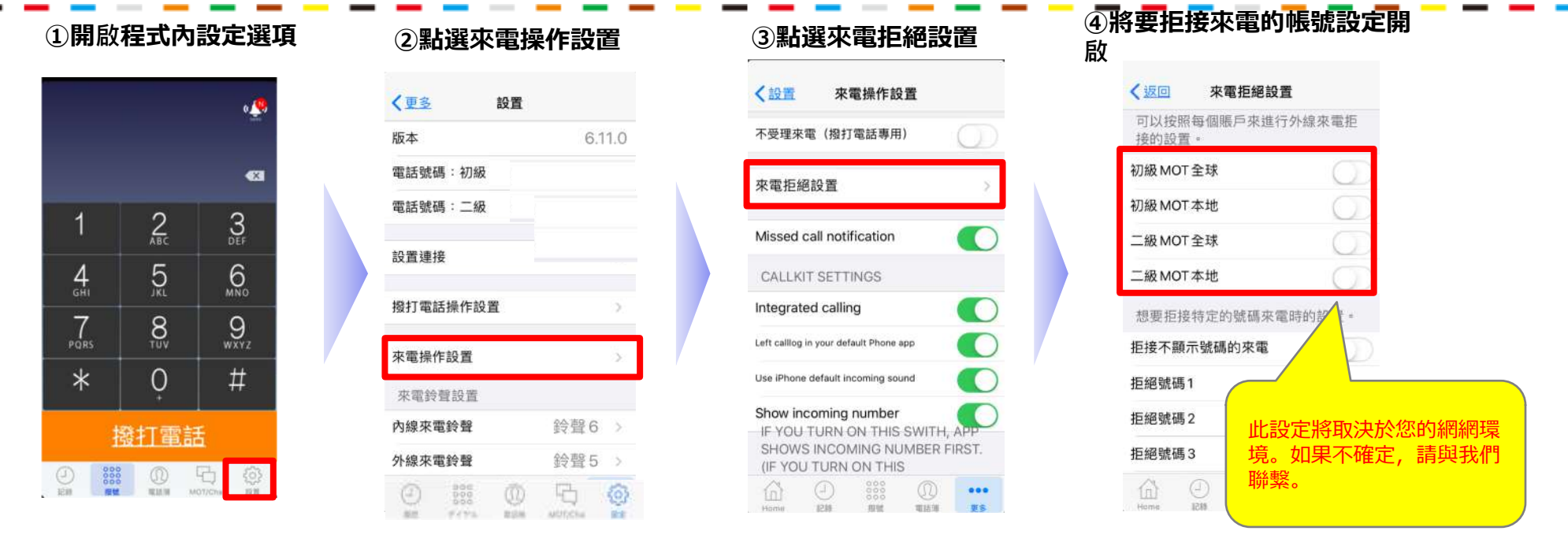

#### ⑤帳號設定完成後,完全退出程式

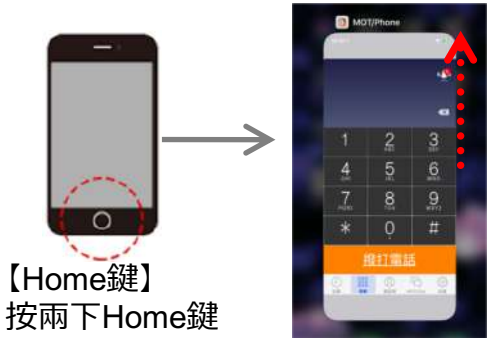

【無Home鍵】 請按住螢幕底部 向上滑 ・將MOT/Phone程 式向上滑掉完整退 出程式

...

......

電話簿

## 【MOT/Phone】個別號碼來電拒接設定方式

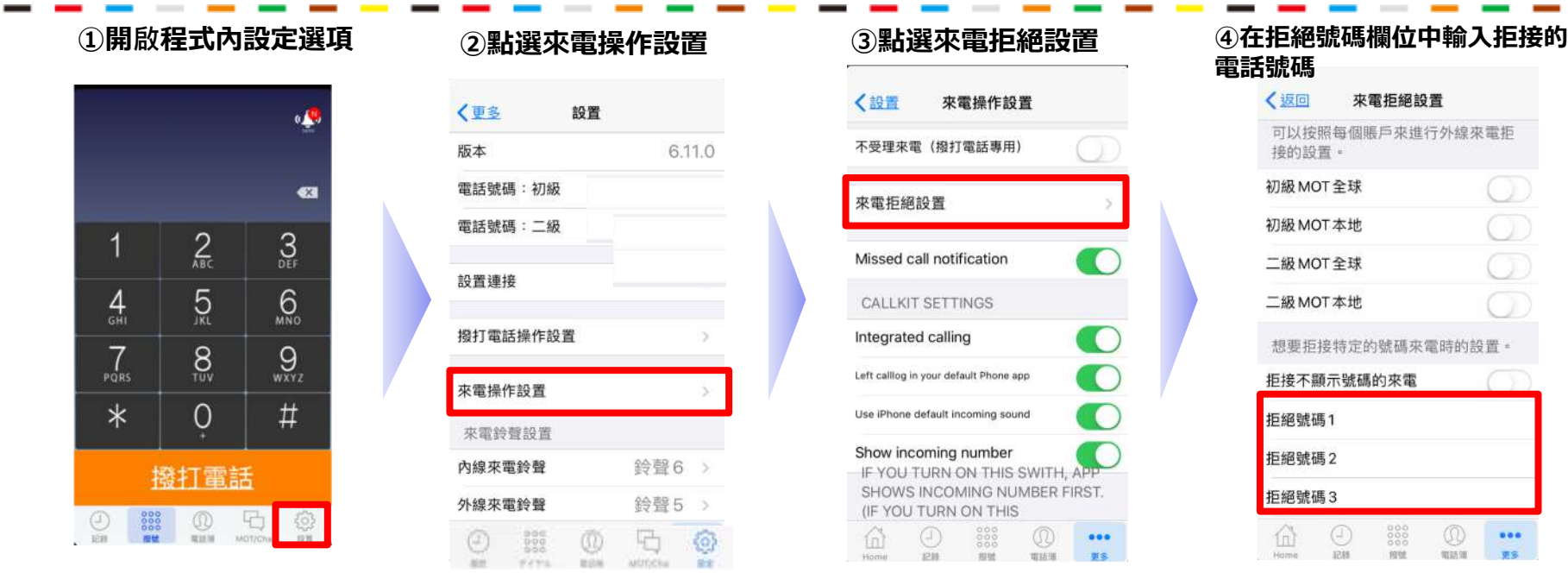

#### ⑤帳號設定完成後,完全退出程式

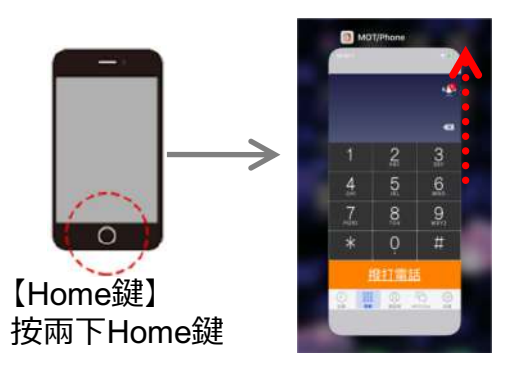

【無Home鍵】 請按住螢幕底部 向上滑

・將MOT/Phone程 式向上滑掉完整退 出程式

## 【MOT/Phone】拒接未顯示號碼來電

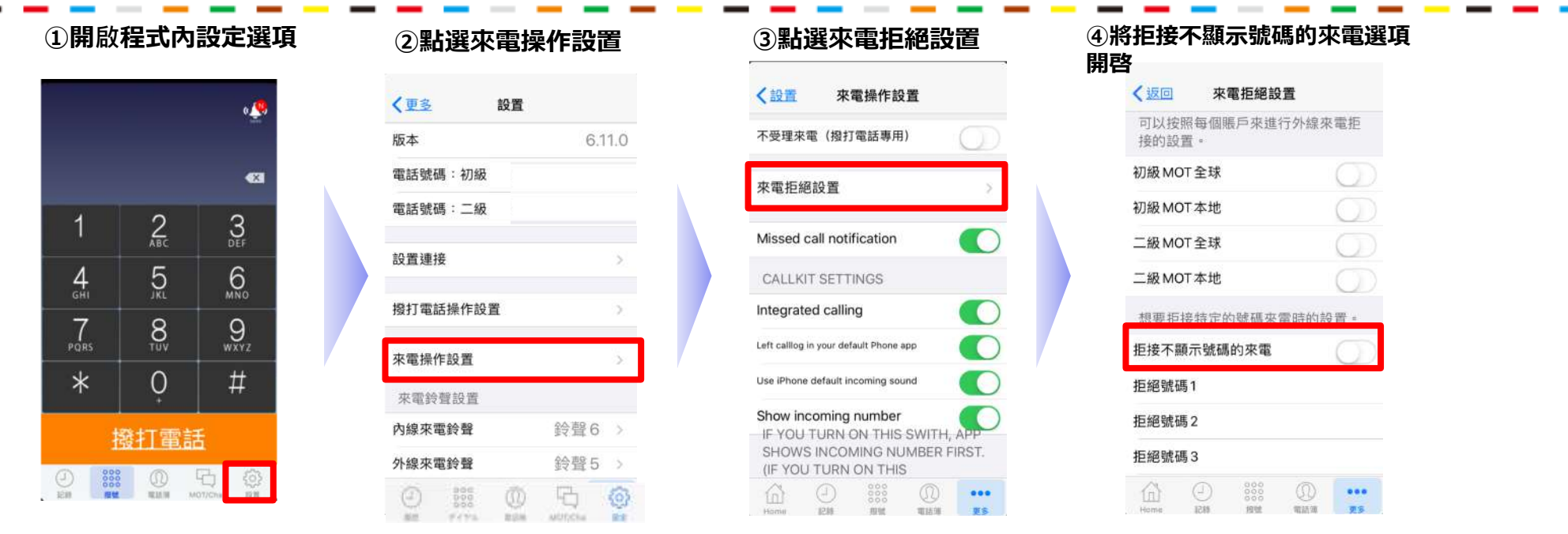

### ⑤帳號設定完成後,完全退出程式

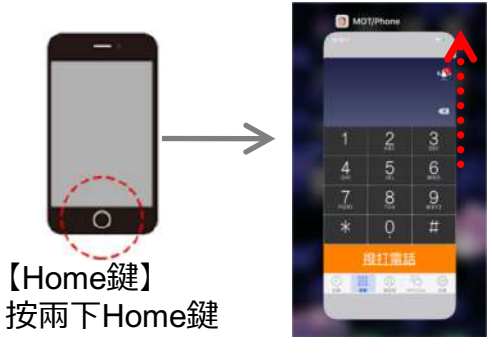

【無Home鍵】 請按住螢幕底部 向上滑 ·將MOT/Phone程 式向上滑掉完整退 出程式

## 【MOT/Phone】電話簿設定

10.01

可以法

MOTUCES

RTE

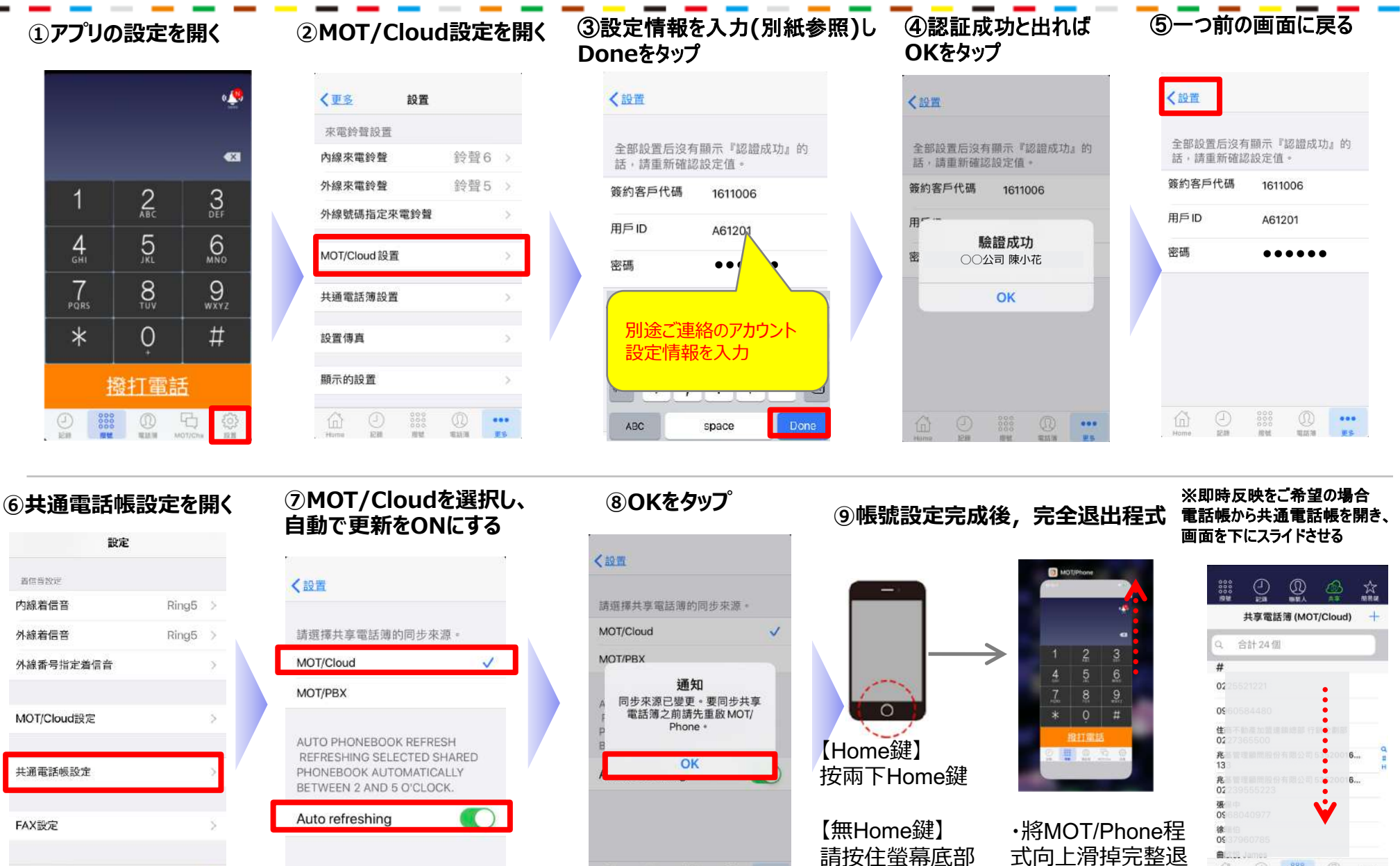

....

向上滑

出程式

雲端電話簿

....

10.00

# 【MOT/Phone】電話轉接方式

#### ◆保留通話並轉接給其他人

①按下保留鍵 ②按撥號鍵盤鍵

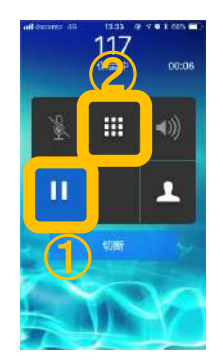

輸入要轉接的分機號碼並按" 轉接"鍵

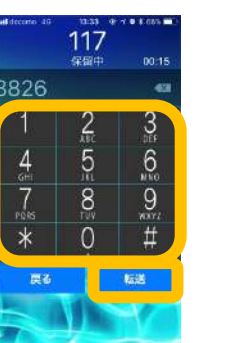

若被轉接者未接聽,按下"停止轉接" 鍵回到保留電話,再按下保留鍵的話 可將保留中的來電接回

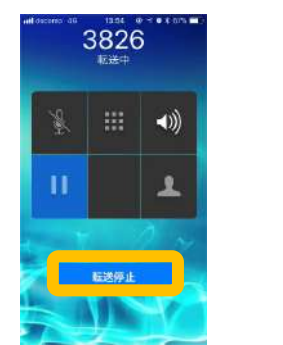

#### 當被轉接者接起電話時,可按下"實行 轉接"鍵將來電轉接過去

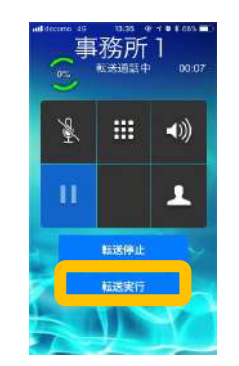

### ◆以電話簿搜尋並選擇轉接分機者

①按下保留鍵 ②按下電話簿鍵

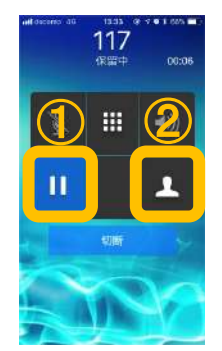

選擇─連絡人:iPhone電 話簿 共享:公司內共享電話 簿

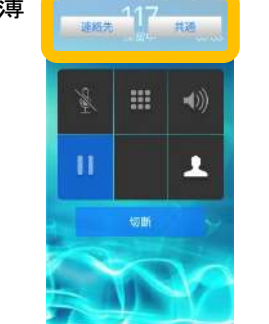

| 搜尋並遲 | 選擇要轉接 |
|------|-------|
| 的人員  |       |

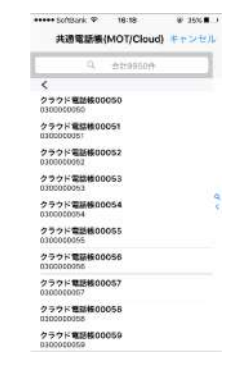

按下「轉接」

#### 當被轉接者接起電話時,可按下"實行 轉接"鍵將來電轉接過去

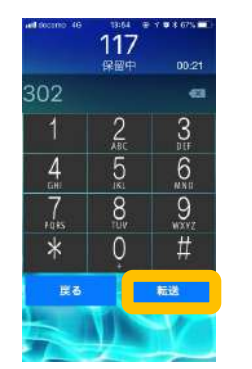

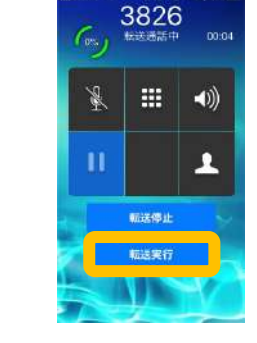

<mark>〕注意事項</mark> Park保留僅適用於同一群組的內線分機

> > 11

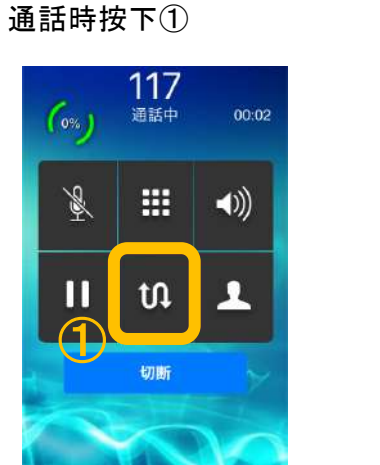

會出現1-6個空號鍵,任選一個按 下

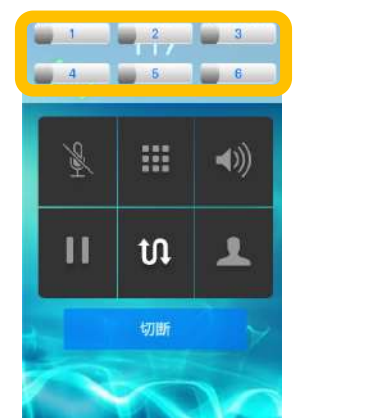

該保留通話鍵會轉為橘色燈號

....

ហ

切断

-

6

((ا

1

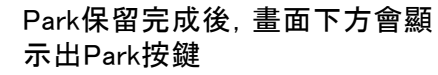

iPhone版

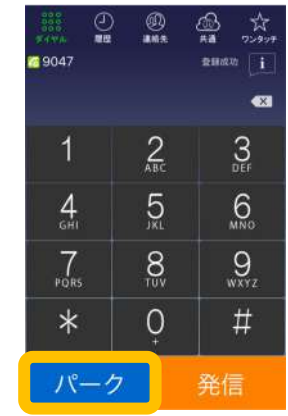

#### <與被轉接者通話①>

輸入被轉接者的分機號碼,按下 撥打

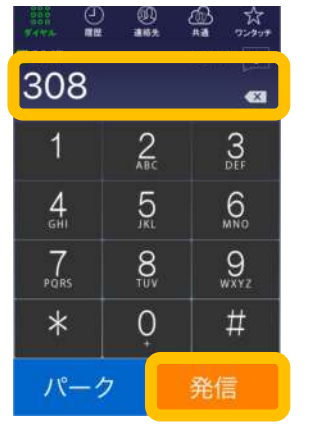

★當與被轉接者通話後,按下掛斷鍵 即可離開通話

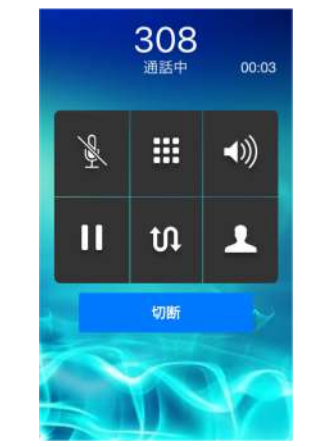

| 按下「共享」    |          |                                  |  |
|-----------|----------|----------------------------------|--|
| 9047      | ®.       | © AA<br>AA<br>BHARN I<br>€HARN I |  |
| 1         | 2<br>ABC | 3<br>DEF                         |  |
| 4<br>GMI  | 5        | 6<br>MNO                         |  |
| 7<br>PORS | 8        | 9<br>wxyz                        |  |
| *         | Ç        | #                                |  |
| パーク       | 7        | 発信                               |  |

<使用電話簿②尋找被轉接者>

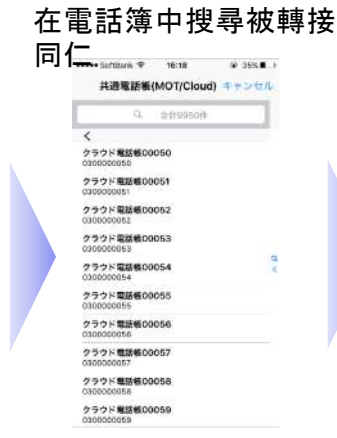

#### 選取被轉接同仁,畫, 面顯示該分機號碼→ 依前述★操作

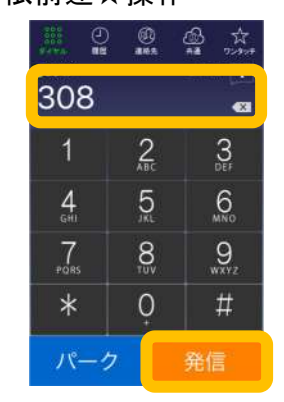

9

## MOT/Phone Park保留使用方法(接聽Park保留電話)

按下Park鍵

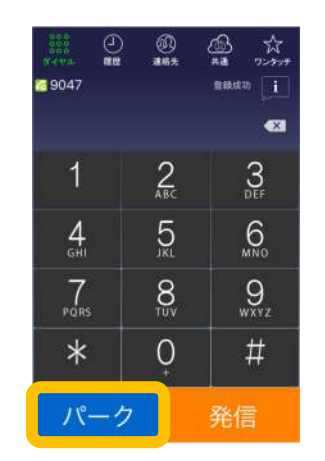

顯示Park保留燈號盤, 選擇橘色燈號 鍵即可接聽

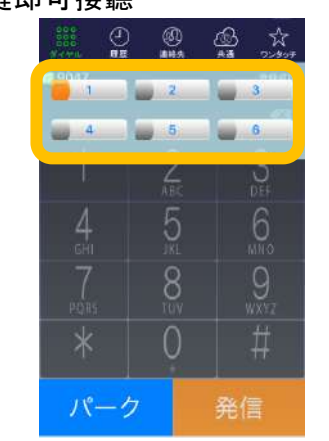